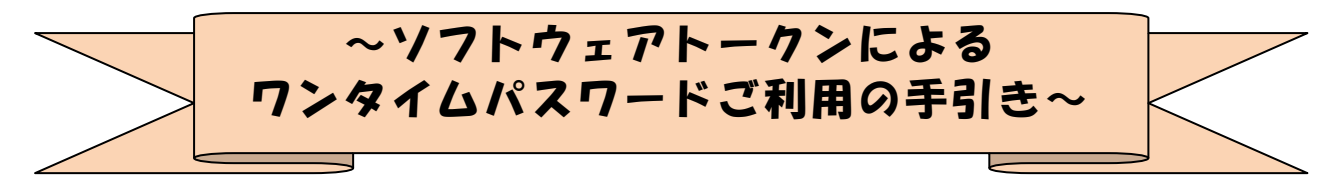

### ◆ワンタイムパスワードとは

ワンタイムパスワードは、利用時に都度変更される1度限りのパスワードです。

ワンタイムパスワードは、数字6桁で、ソフトウェアトークン(ワンタイムパスワ ード生成アプリ)に表示されます。

お客さまがインターネットバンキングを利用した振込や収納サービス等の各種お取 引をされる際に、ソフトウェアトークンに表示された「ワンタイムパスワード」で認 証します。

既存のお客さまがワンタイムパスワードをご利用になる場合、従来の「資金移動用 パスワード(確認用パスワード)」または「画像認証カード」から「ワンタイムパスワ ード」による認証に変更となります。

また、ログイン時のワンタイムパスワードによる認証の「する」「しない」を、お客 さまにて選択いただけます。

ワンタイムパスワード認証をご利用いただくことで、第三者による不正ログインおよび不正送金のリスクを減らすことができます。

#### ◆ソフトウェアトークンについて

ソフトウェアトークンとは、30秒毎に新しいパスワード(ワンタイムパスワード) を発行するアプリケーションです。

アプリケーションは、スマートフォンに無料でダウンロードすることが出来ます。 ダウンロードしたアプリケーションを起動することで、ワンタイムパスワードを確 認することができます。

#### ◆ 取引認証(トランザクション認証)とは

取引認証(トランザクション認証)とは、トークンに振込先の口座番号を入力して 生成した振込先専用のワンタイムパスワードを用いてお客さまのお取引を認証するも のです。

入力した振込先(口座番号)以外へは振込ができないことから、お客さまの振込先 口座情報を犯罪者の口座情報に書き換えて振込させるという不正送金手口を防止でき ます。

スマートフォン用のソフトウェアトークンでも取引認証をご利用いただけます。

# ◆ワンタイムパスワード利用開始までの流れ

①ソフトウェアトークンのダウンロード

ソフトウェアトークンはスマートフォン専用です。以下のQRコードを読み取るか、 iOS端末の場合は AppStore、Android端末の場合は GooglePlay にて「しんきん(個人) ワンタイムパスワード」と検索してインストールしてください。

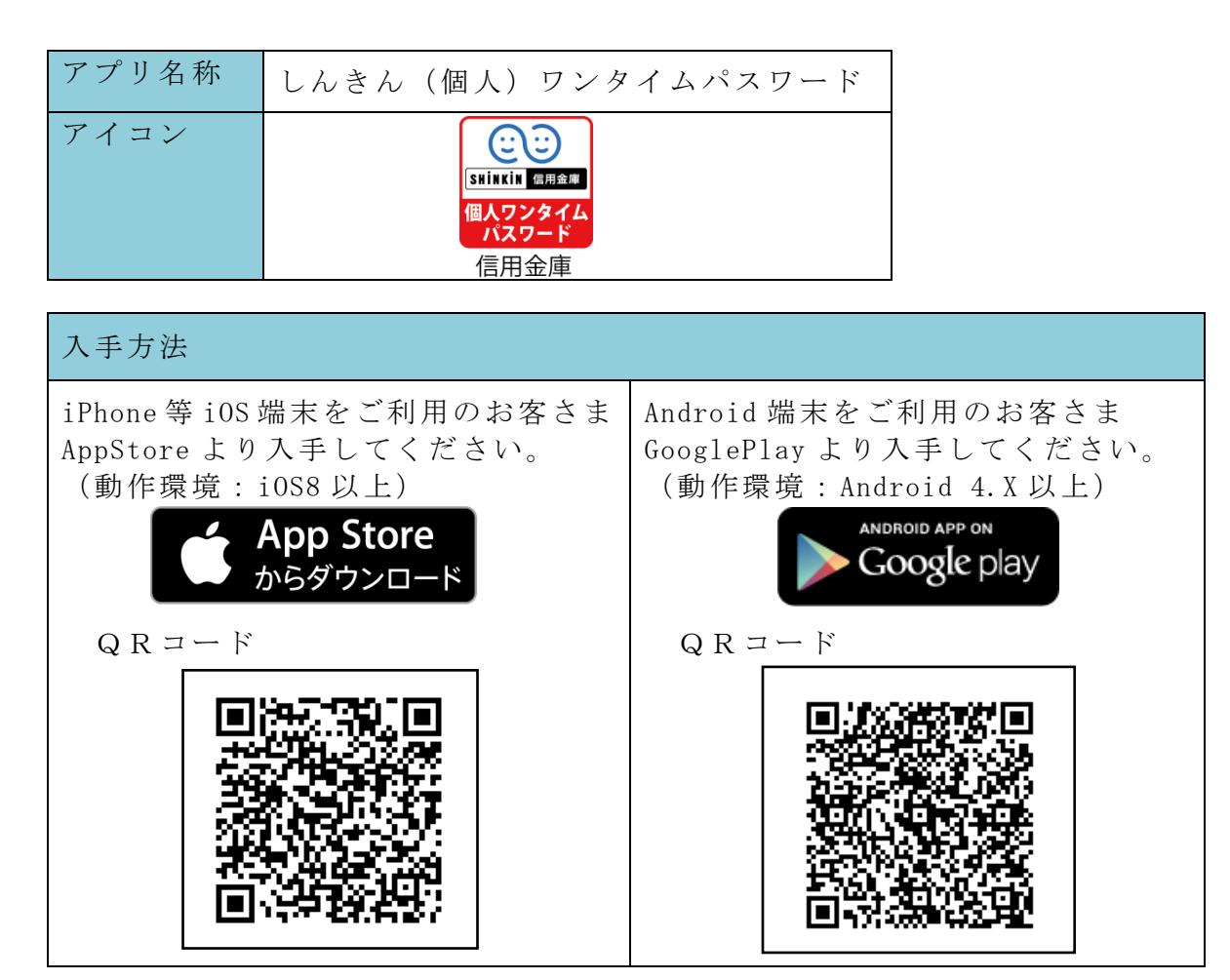

②ワンタイムパスワードの利用開始

ワンタイムパスワード認証をご利用になるには、ワンタイムパスワードの利用開始 操作が必要となります。

以下は、信用金庫のインターネットバンキングのログイン画面以降の手順となります。

## 【パソコン編】

手順①

ワンタイムパスワード「利用開始」を選択。

|       |      |               | ワ        | ンタイムパスワー   | - 14 |
|-------|------|---------------|----------|------------|------|
| パスワード |      |               |          | 利用開始       |      |
|       |      | リフトウェアキーボード入; | <i>b</i> | 交換         |      |
|       | ログイン | >             | 56       | 利用中止       |      |
|       |      |               |          | ンタイムパスワードの | のご室  |

手順2

契約者 ID とログインパスワードを入力する。

| 契約者ID(利用者番号) | ・ログイ | ンパスワードの入力 |               |
|--------------|------|-----------|---------------|
| 契約者ID(利用者番号) | 必須   |           |               |
| ログインパスワード    | 必須   | l         | ソフトウェアキーボード入力 |
|              |      | 次へ >      |               |

手順③

シリアル番号とワンタイムパスワードを入力する。ログイン時にワンタイムパスワード認 証を必要とする場合は、認証するにチェックを入れる。

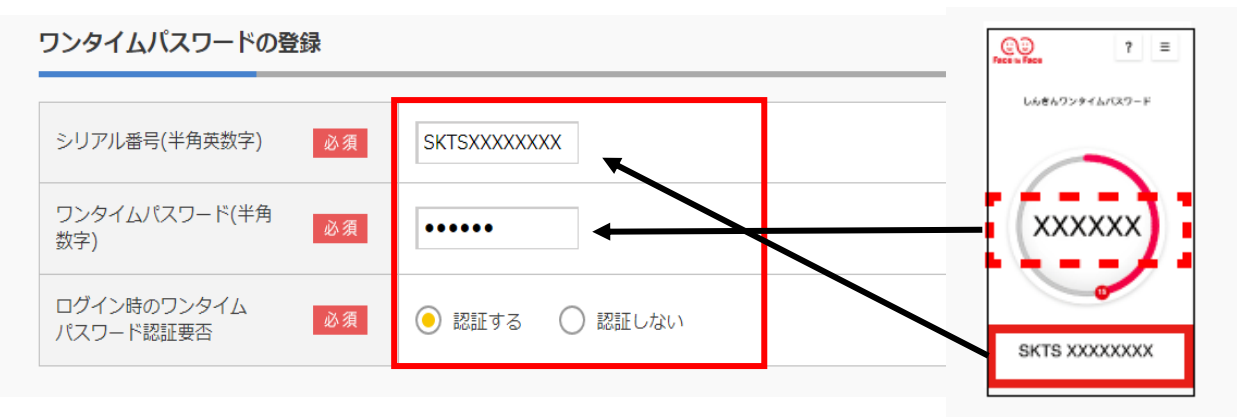

手順④

「お客様カード」に記載されている該当の番号を入力する。

| 資金移動用バスワ・ | 一ド入力                                                     |
|-----------|----------------------------------------------------------|
|           | 資金移動用バスワードの左から2、5桁目の数字をそれぞれ半角で入力してください。                  |
|           | 1     2     3     4     5     6     7     8     9     10 |

手順⑤

登録ボタンを押下し、ワンタイムパスワードの登録を完了する。

| 22.25 |
|-------|
|       |
|       |

以上でご利用開始操作は完了です。

次回より、振込や収納サービス等の各種お取引の際にワンタイムパスワードが必要 となります。

※ログイン時のワンタイムパスワード認証要否を「認証する」にした場合、ログイン 時にもワンタイムパスワードが必要となります。 【スマートフォン編】

手順①

ワンタイムパスワード利用開始を選択する。

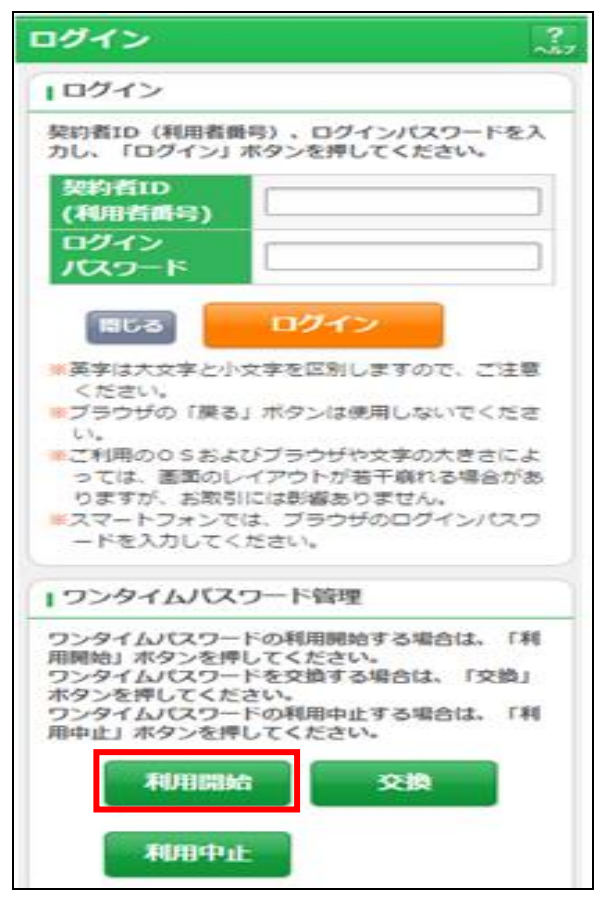

手順②

契約者 ID とログインパスワードを入力する。

| 利用者語       | 証 > ワンタイムノ          | 「スワード登  | ま>処理結果                                  |    |
|------------|---------------------|---------|-----------------------------------------|----|
| 利用         | 月開始                 |         |                                         |    |
| ワンタ<br>1.1 | マイムバスワー<br>- ークンの準備 | **利用開始  | の流れ                                     |    |
|            |                     |         | $\geq$                                  | 2  |
| 契約         | 堵D(利用者)<br>インバスワード  | 詩)<br>: | [                                       |    |
|            | <b> </b>            | 次へ      |                                         |    |
| トー 必要に     | クンの交換には<br>なりますので、  | (信用金)   | ■<br>所定の<br>の<br>つ<br>お<br>ち<br>れた<br>信 | 新た |

手順③

シリアル番号とワンタイムパスワードを入力する。ログイン時にワンタイムパスワード認 証を必要とする場合は、認証するにチェックを入れる。

手順④

「お客様カード」に記載されている該当の番号を入力する。

手順⑤

登録ボタンを押下し、ワンタイムパスワードの登録を完了する。

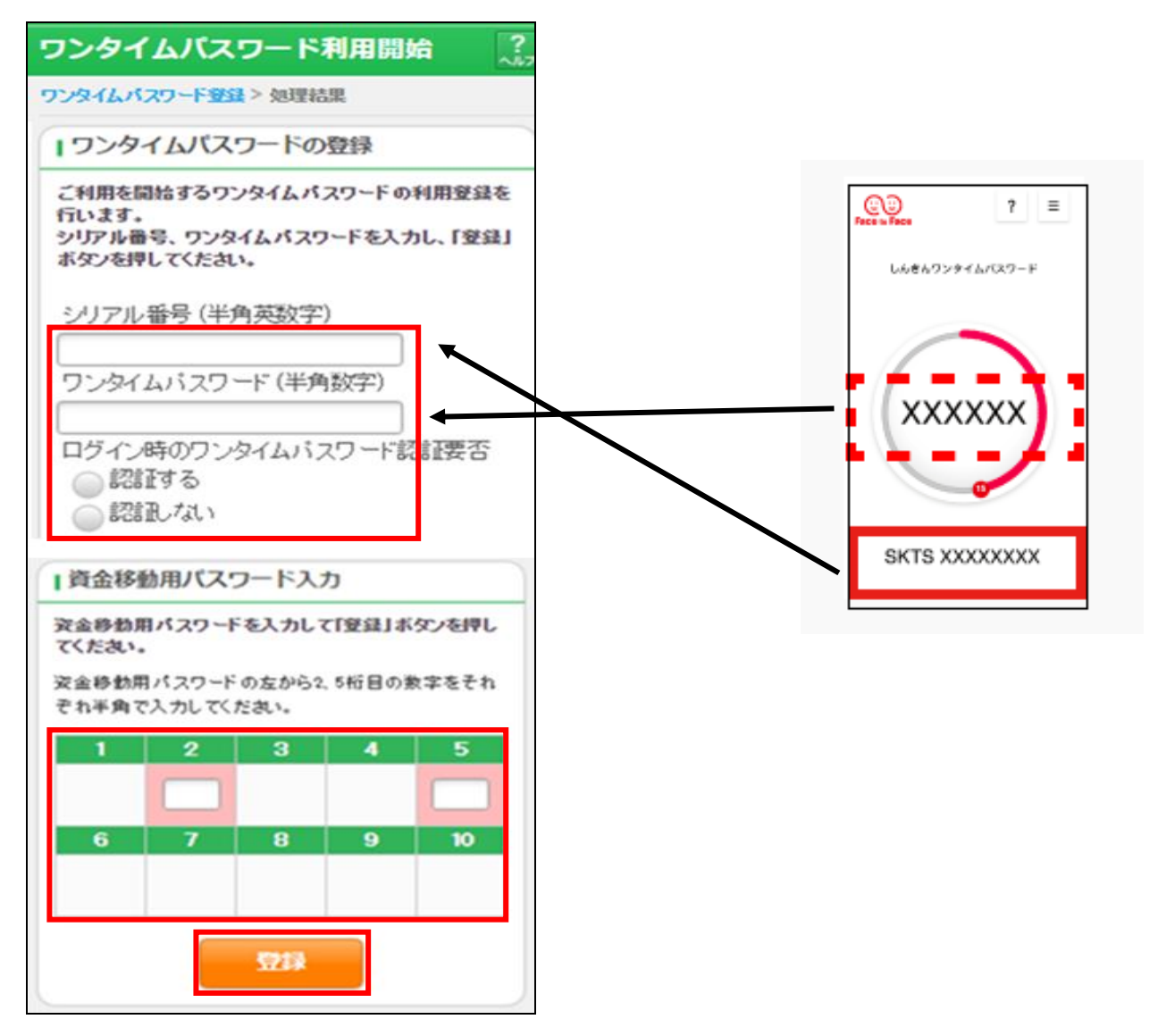

以上でご利用開始操作は完了です。

次回より、振込や収納サービス等の各種お取引の際にワンタイムパスワードが必要 となります。 ③取引認証(トランザクション認証について)

資金移動(振込)、各種料金の支払いには、取引認証(トランザクション認証)が必要と なります。取引認証の際は、振込先(支払先)に情報を入力したワンタイムパスワードを 使用します。

手順①

メニューから、モード切替を選択します。

手順2

切替後の画面で「取引情報入力」を選択する。

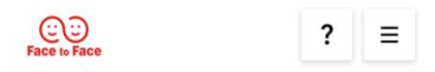

しんきんワンタイムパスワード

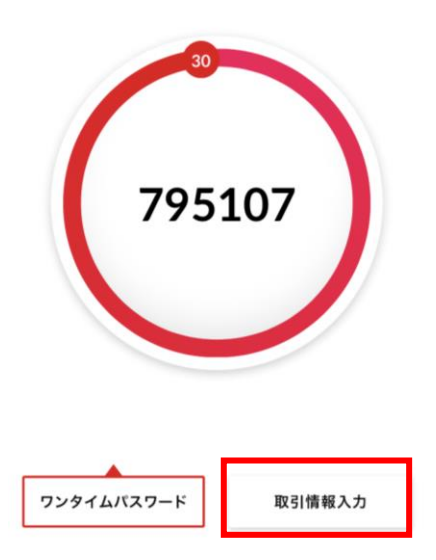

手順③

振込先の口座番号または収納機関番号を入力し、生成されたワンタイムパスワードを振込 または各種料金の支払い時に入力する。

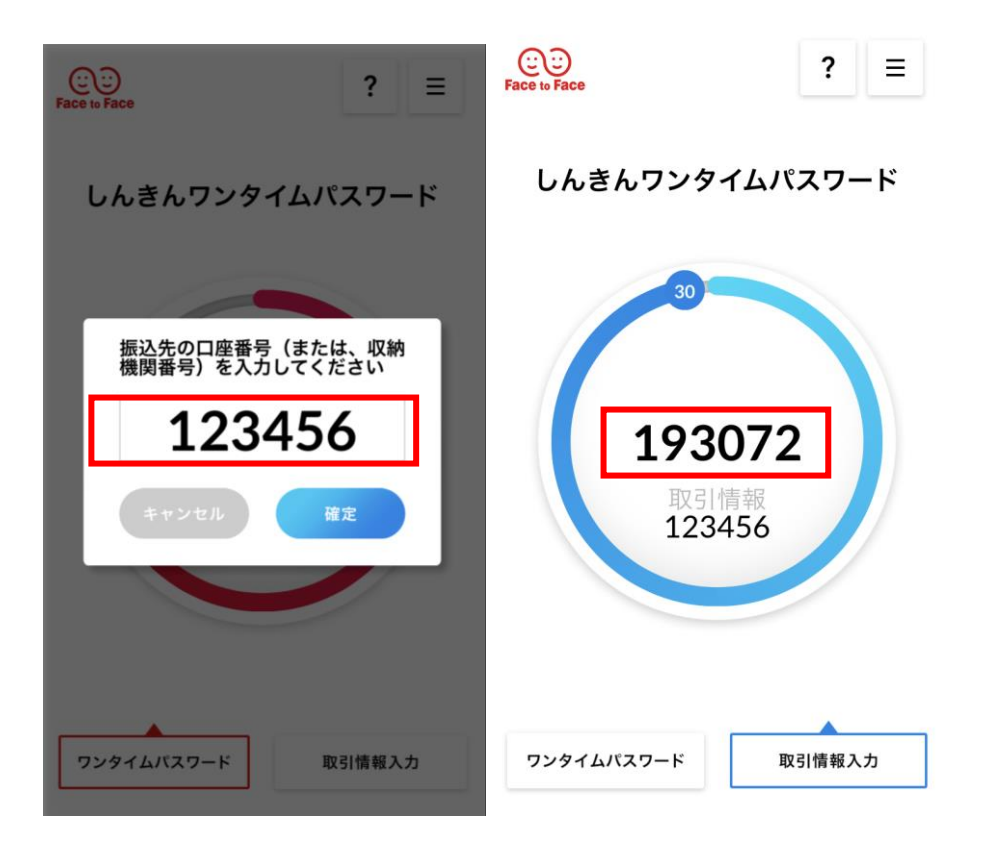